## BILDERVERZEICHNIS

| Das Bild 2.1. Die Skizze des ADDIE Modells                           | 6  |
|----------------------------------------------------------------------|----|
| Das Bild 3.1. Die Skizze der Untersuchung                            | 18 |
| Das Bild 4.1. zweite Phase wählt die Art der Buchstaben              | 21 |
| Das Bild 4.2. die Farbe der Buchstaben ordnen                        | 22 |
| Das Bild 4.3. anfängliche PowerPoint-Anzeigen                        | 23 |
| Das Bild 4.4. Menü Home                                              | 23 |
| Das Bild 4.5. Insert Picture                                         | 24 |
| Das Bild 4.6. der Bildschirm Picture wird gewählt                    | 24 |
| Das Bild 4.7. Der Text wird eingegeben                               | 25 |
| Das Bild 4.8. Der animierten Effekt für das Bild wählen              | 25 |
| Das Bild 4.9. Der Ton wird gewählt                                   | 26 |
| Das Bild 4.10. Background Styles wählen                              | 27 |
| Das Bild 4. 11. Shapes klicken                                       | 27 |
| Das Bild 4.12. Shapes klicken und Oval wählen                        | 28 |
| Das Bild 4.13. Bilder Come Down                                      | 28 |
| Das Bild 4.14. Der Ton wir gewählt                                   | 29 |
| Das Bild 4.15. Background Styles wird gewählt                        | 29 |
| Das Bild 4. 16. weitere Bilder hinzufügen                            | 30 |
| Das Bild 4. 17. Could callout wählen                                 | 30 |
| Das Bild 4. 18. weitere Text hinzufügen                              | 31 |
| Das Bild 4.19. Die Farbe wird gewählt                                | 32 |
| Das Bild 4.20. Die Farbe des Schreibens                              | 32 |
| Das Bild 4.21. Einen Tone hinzufügen                                 | 32 |
| Das Bild 4.22. Den animierten Effekt für das Bild und den Ton wählen | 33 |
| Das Bild 4.23. Bilder hinzufügen                                     | 33 |
| Das Bild 4.24. Text hinzufügen                                       | 34 |
| Das Bild 4.25. Hintergrund erstellen                                 | 34 |
| Das Bild 4.26. Effect wählen                                         | 35 |
| Das Bild 4.27. Der animierten Effekt für das Bild und den Ton wählen | 35 |

| Das Bild 4.28 | . Slide wird im | Ordnen gespeich | hert | 36 |
|---------------|-----------------|-----------------|------|----|
|---------------|-----------------|-----------------|------|----|